# MANUAL DEL AUTOR

### OJS Revista Universidad y Salud

Manual para el correcto uso de la plataforma OJS de la Revista Universidad y Salud de la Universidad de Nariño

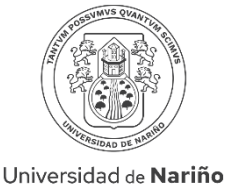

COLOMBIA

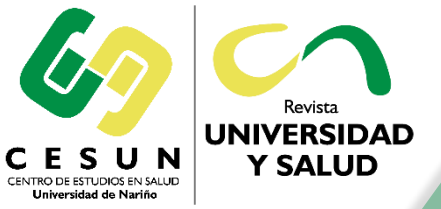

### Revista UNIVERSIDAD Y SALUD

revus@udenar.edu.co ISSN (Impr.): 0124-7107 ISSN (En línea): 2389-7066

## 1. Ingrese a la página web de la revista por medio del siguiente enlace:

## https://revistas.udenar.edu.co/index.php/usalud

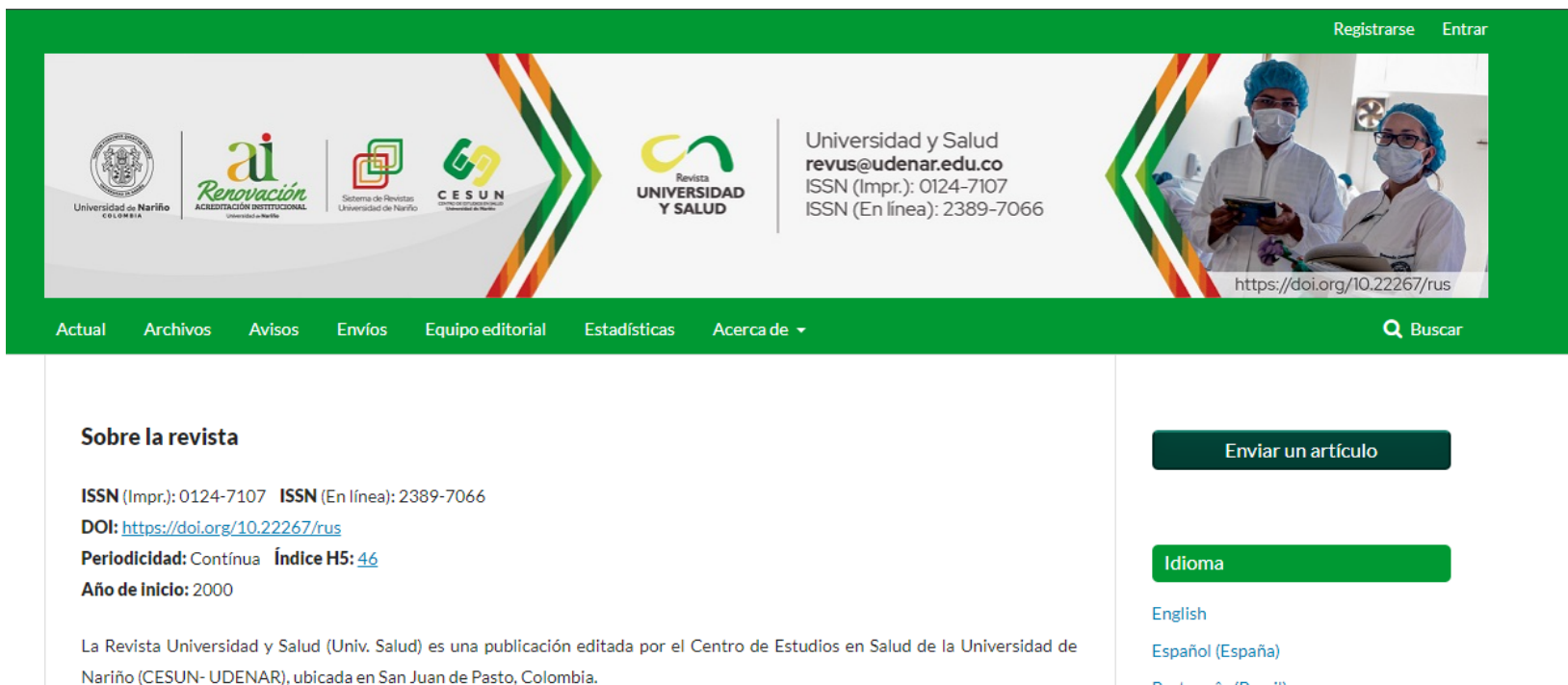

La revista es un medio de divulgación, principalmente de los conocimientos científicos y tecnológicos de investigadores nacionales e internacionales, por medio de trabajos inéditos sobre temas de Ciencias de la Salud y afines como: políticas públicas en salud, servicios de salud, cuidado de las comunidades, educación en salud, seguridad y salud en el trabajo, educación para la salud, estilos de vida saludables, enfermedades crónicas no transmisibles. La publicación está dirigida a todas aquellas personas que tienen interés en esta área del conocimiento; la postulación es de acceso abierto y no genera ningún costo para los autores, ni para los lectores.

Português (Brasil)

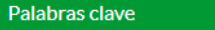

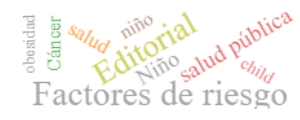

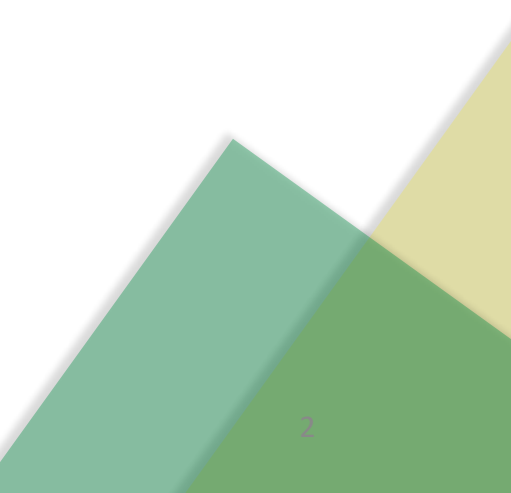

### 2. Ingrese a su cuenta de usuario dando clic en la opción "Entrar":

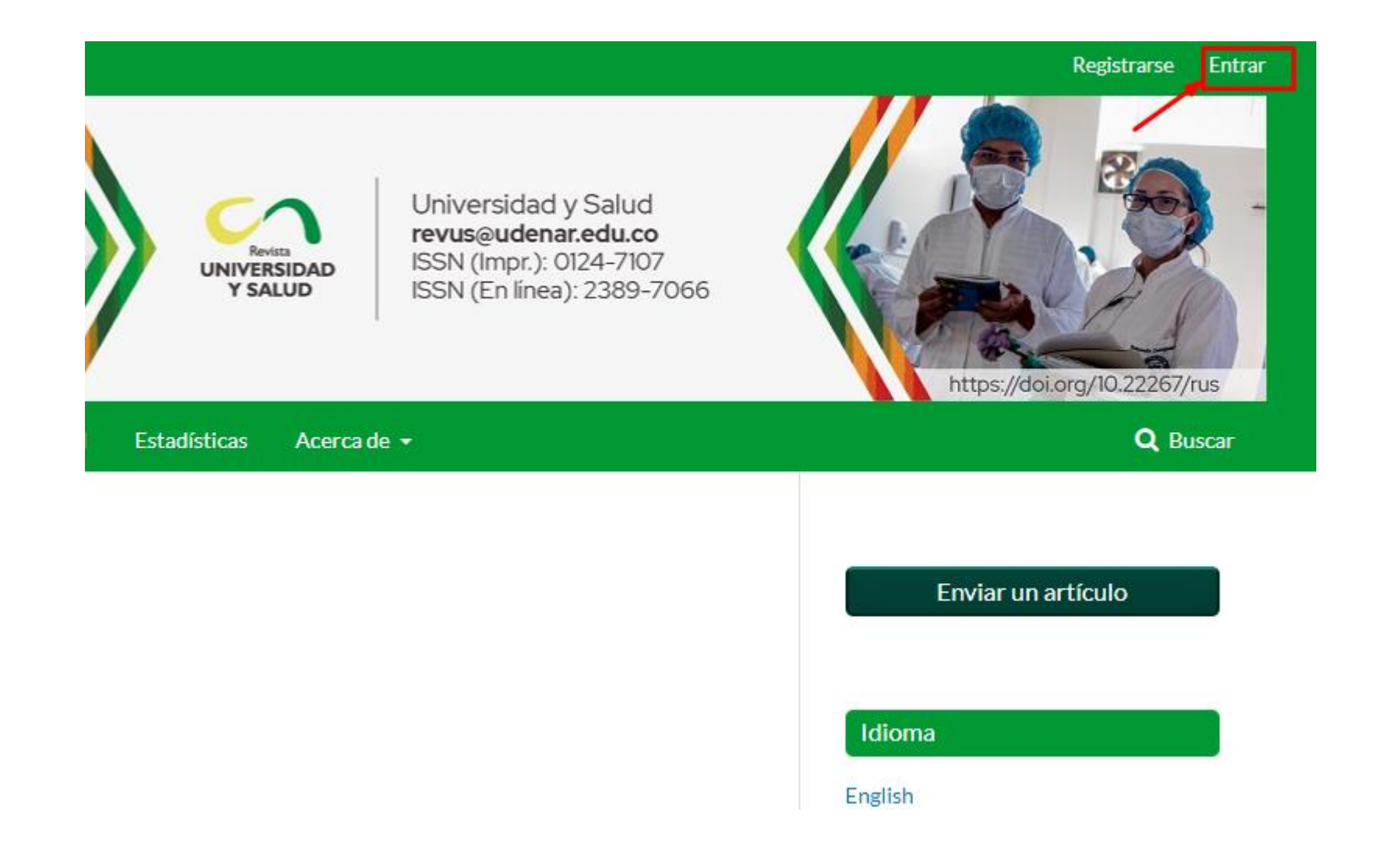

3

3. Escriba su nombre de usuario y contraseña en los campos correspondientes y luego dé clic el botón de "Entrar":

| Actual        | Archivos                      | Avisos   | Envíos | Equipo editorial | Estadísticas | Acerca de 🝷 |
|---------------|-------------------------------|----------|--------|------------------|--------------|-------------|
| Inicio        | / Entrar                      |          |        |                  |              |             |
| Ent           | trar                          |          |        |                  |              |             |
| Nomb          | re usuario *                  |          |        |                  |              |             |
| Contro        | aseña *                       |          |        |                  |              |             |
| <u>¿Has c</u> | olvidado tu con               | traseña? |        |                  |              |             |
| M:            | antenerme con<br><u>Reg</u> i | ectado   | Entrar | <                |              |             |
|               |                               |          |        |                  |              |             |

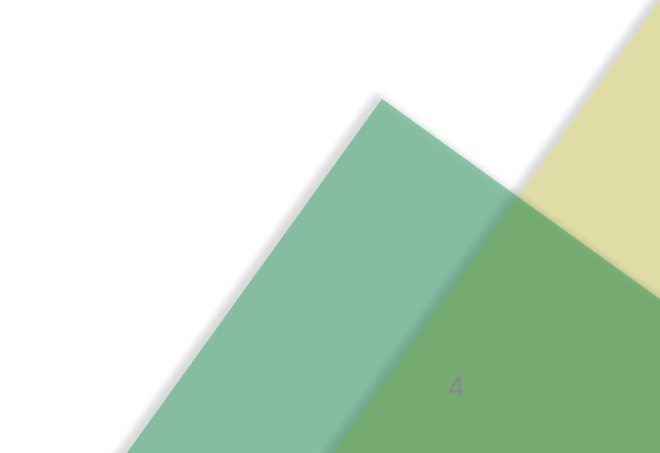

4. Diríjase a la parte superior derecha de la página web, dé clic donde aparece su nombre de usuario y luego dé clic en la opción "Panel de control":

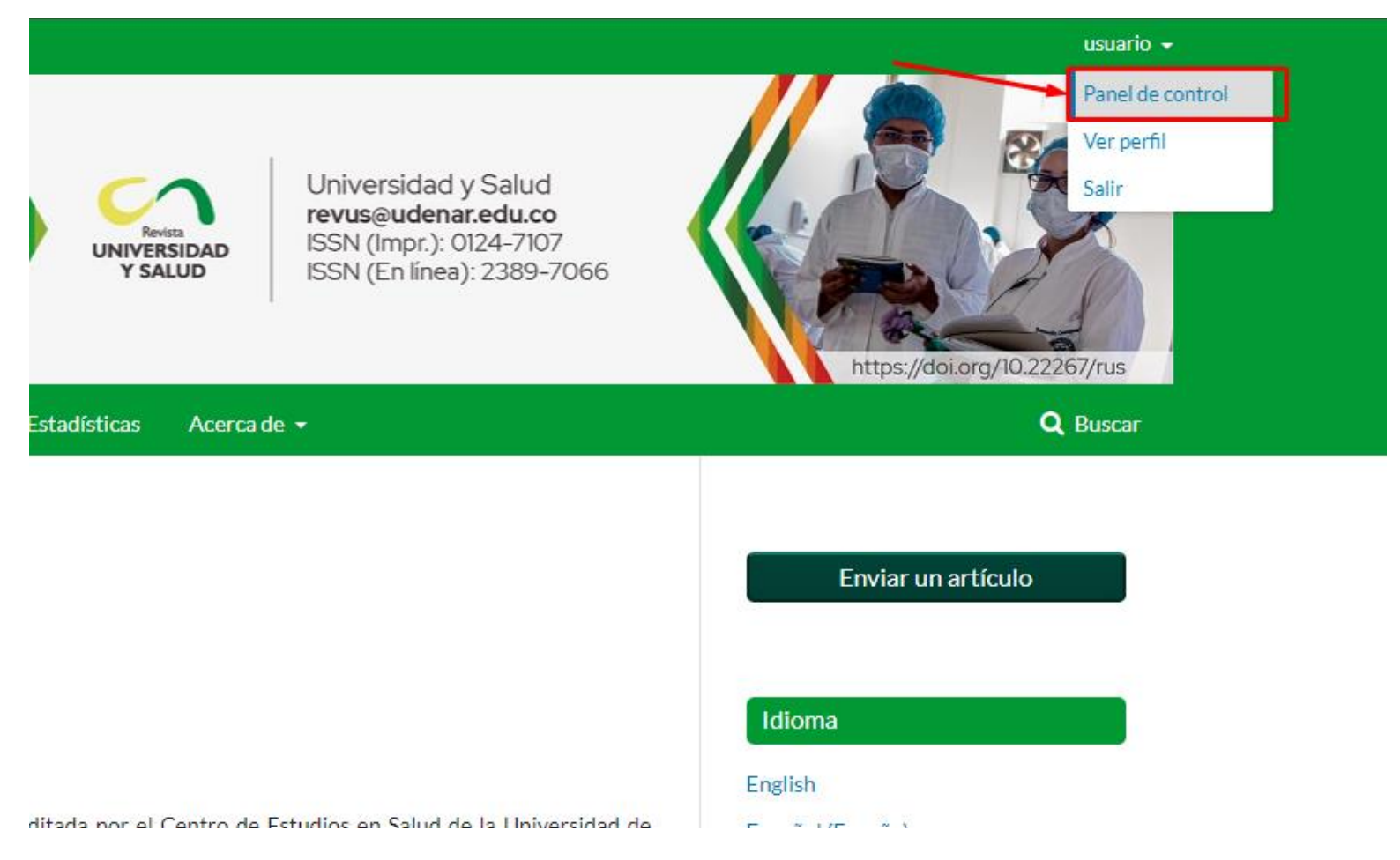

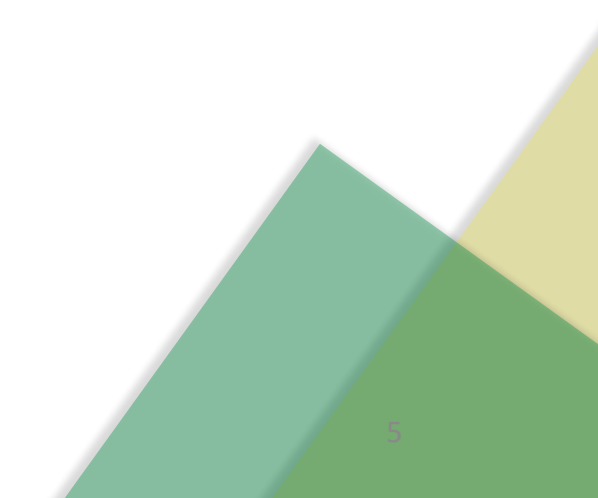

## 5. Dé clic en la opción "Nuevo envío".

| Universidad y Salud                                                                                                    | •  | Tareas 0    |          |        |         |            |                |      |
|----------------------------------------------------------------------------------------------------|----|-------------|----------|--------|---------|------------|----------------|------|
| Image: Second Second | 42 | Perfil      |          |        |         |            |                |      |
| Nuevo envío                                                                                                    |    | Identidad   | Contacto | Tareas | Público | Contraseña | Notificaciones | Llav |
|                                                                                                    |    | Nombre usua | ario     |        |         |            |                |      |
|                                                                                                    |    | eba1        |          |        |         |            |                |      |
|                                                                                                    |    | Nombre      |          |        |         |            |                |      |
|                                                                                                    |    | Usuario     |          |        |         |            |                |      |
|                                                                                                    |    | Nombre *    |          |        | Segun   | do Nombre  |                |      |
|                                                                                                    |    |             |          |        |         |            |                |      |
|                                                                                                    |    |             |          |        | PP      |            |                |      |
|                                                                                                    |    |             |          |        |         |            |                |      |

## 6. (son dos hojas): Diligencie los campos.

#### Enviar un artículo

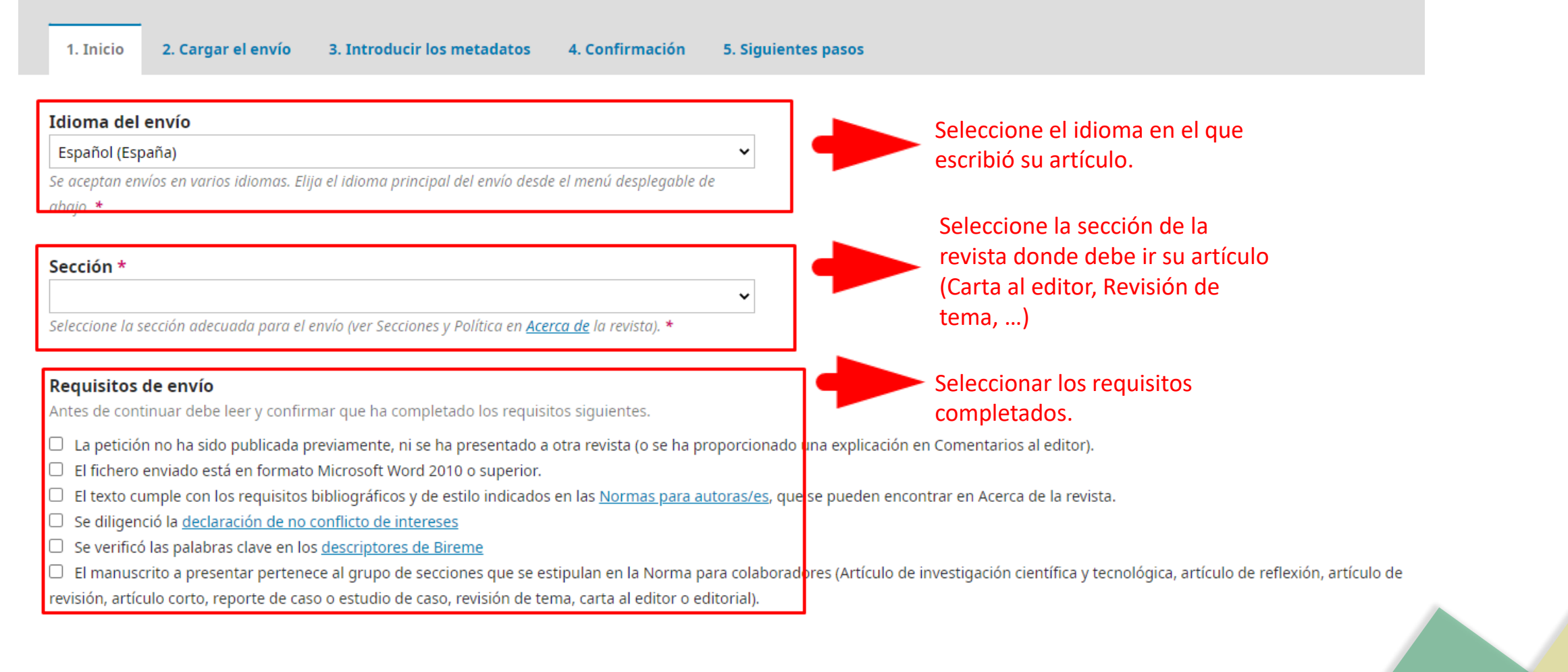

## 6.

Comentarios para el editor/a

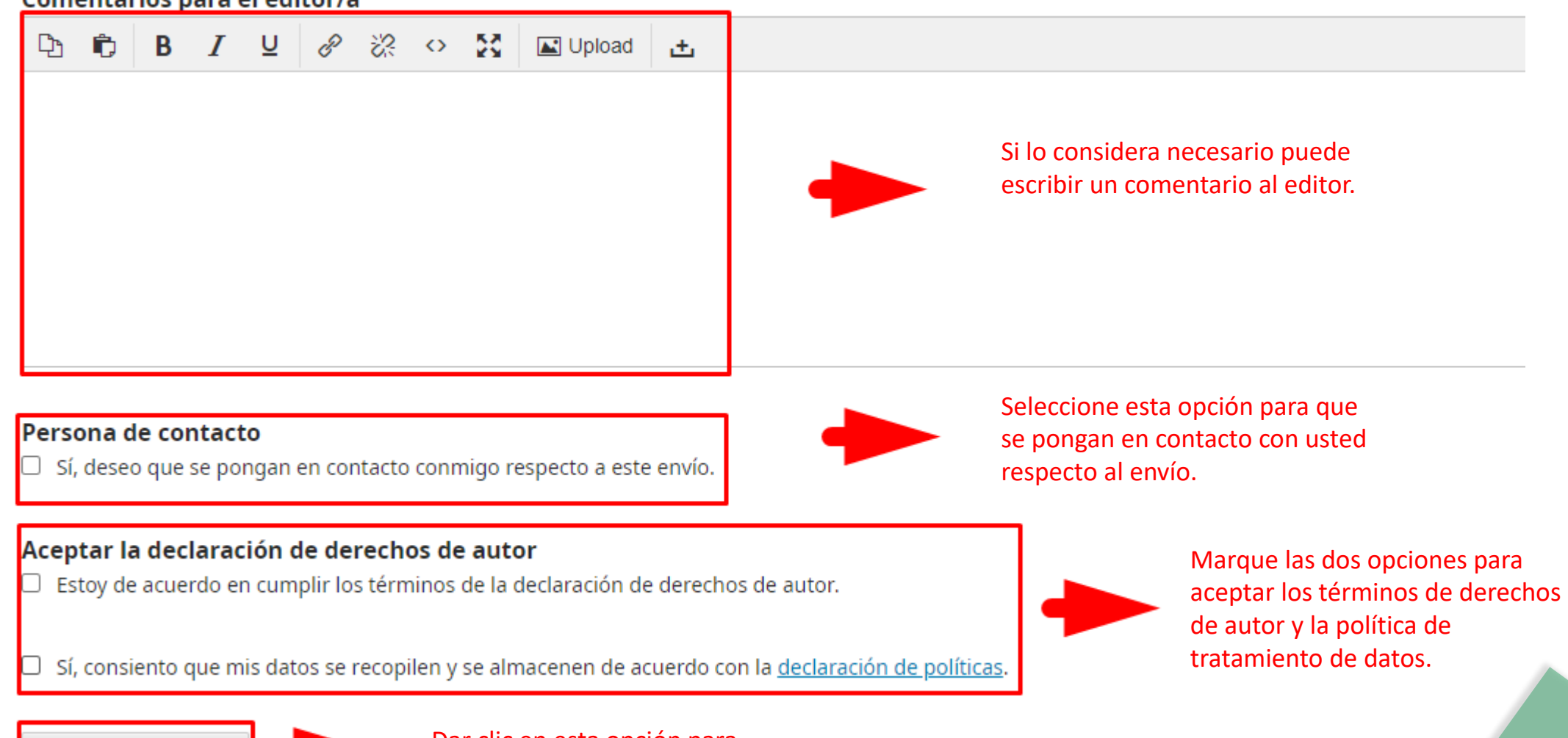

Guardar y continuar

Dar clie continu

Dar clic en esta opción para continuar con el proceso.

## 7. En la opción "Componente del artículo", seleccionar "Texto del artículo":

| Subir archivo de e | envío        |              |  |  |  | 3 | K |
|--------------------|--------------|--------------|--|--|--|---|---|
| 1. Cargar envío    | 2. Metadatos | 3. Finalizar |  |  |  |   |   |

| Componente del artículo *              |   |
|----------------------------------------|---|
| Texto del artículo                     | ~ |
| Seleccionar el componente del artículo |   |
| Texto del artículo                     |   |
| Instrumento de investigación           |   |
| Materiales de investigación            |   |
| Resultados de la investigación         |   |
| Transcripciones                        |   |
| Análisis de datos                      |   |
| Conjunto de datos                      |   |
| Textos fuente                          |   |
| Otro                                   |   |
|                                        |   |

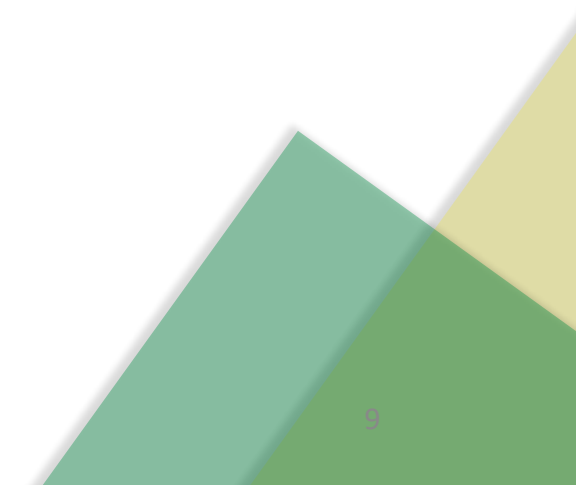

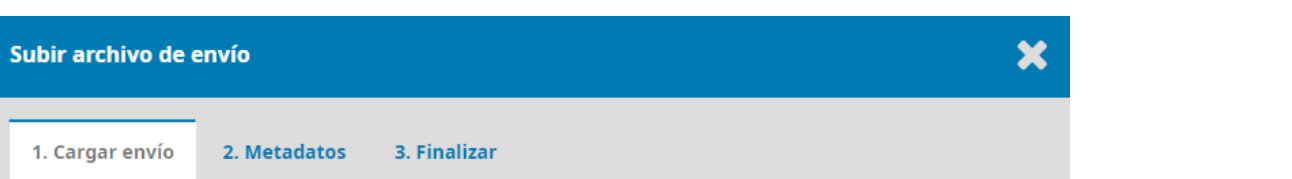

#### Componente del artículo \*

| Г | Texto del artículo | ~ |  |
|---|--------------------|---|--|
| _ |                    | _ |  |

Arrastre y suelte aquí el fichero para empezar a subirlo

Subir fichero

Dar clic en "Subir fichero" para seleccionar el texto del envío.

#### Garantizar una revisión anónima

Continuar

Subir archivo de envío

1. Cargar envío

1. Cargar envío

2. Metadatos

3. Finalizar

Componente del artículo \*

Texto del artículo \*

Texto del artículo \*

ppruebal, texto.txt
cambiar fichero

Carantizar una revisión anónima

Dar clic en "Continuar" para avanzar a Metadatos.

Continuar
Cancelar

| 7.1.                                                                                  |                              |                         |
|---------------------------------------------------------------------------------------|------------------------------|-------------------------|
| Subir archivo de envío                                                                |                              | ×                       |
| 1. Cargar envío     2. Metadatos     3. Finalizar                                     |                              |                         |
| pprueba1, texto.txt 🕜 Editar                                                          |                              |                         |
| 🗅 txt 🖨 20B                                                                           |                              | Dé clic en "Continuar". |
| Continuar Cancelar                                                                    |                              |                         |
|                                                                                       | Subir archivo de envío       | ×                       |
|                                                                                       | 1. Cargar envío 2. Metadatos | 3. Finalizar            |
|                                                                                       |                              | Archivo añadido         |
|                                                                                       |                              | Enviar otro archivo     |
| Dé clic en "Completar" para<br>finalizar el proceso de subida del<br>texto del envío. | Completar Cancelar           |                         |

## 7.2. Presione "Guardar y continuar" para avanzar al siguiente paso:

| 1. Inicio | 2. Cargar el envío      | 3. Introducir los metadatos | 4. Confirmación | 5. Siguientes pasos |
|-----------|-------------------------|-----------------------------|-----------------|---------------------|
| Archivos  | de envío                |                             |                 |                     |
| ► 🖹 2999  | 98-1 pprueba1, texto.tx | (t                          |                 |                     |

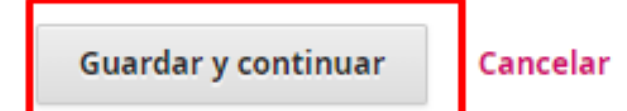

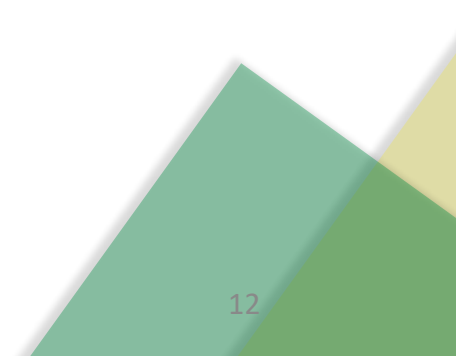

## 8. Ingrese los datos solicitados en el formulario (los campos marcados con \* son obligatorios):

| 1. Inicio          | 2. Cargar el envío          | 3. Introd | lucir los metadatos | 4. Confirmación | 5. Siguientes pasos |
|--------------------|-----------------------------|-----------|---------------------|-----------------|---------------------|
| Prefijo            |                             |           | Título *            |                 |                     |
|                    |                             | Ø         |                     |                 | Q                   |
| Si el título del l | libro comienza con "Un/a'   | " O       |                     |                 |                     |
| "El/La/Los/Las'    | " (o algo similar que no de | ebiera    |                     |                 |                     |
| considerarse e     | n el orden alfabético) sitú | a esta    |                     |                 |                     |
| palabra en Pre     | efijo.                      |           |                     |                 |                     |

#### Subtítulo

El subtítulo opcional del envío aparecerá tras los dos puntos (:) que siguen al título principal.

#### Resumen \*

El resumen debe tener 200 palabras o menos.

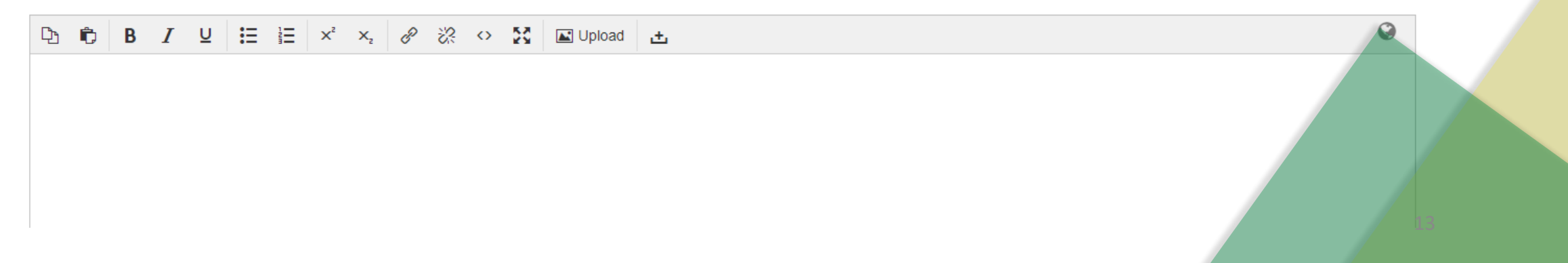

Q

## 8. Complete los datos faltantes:

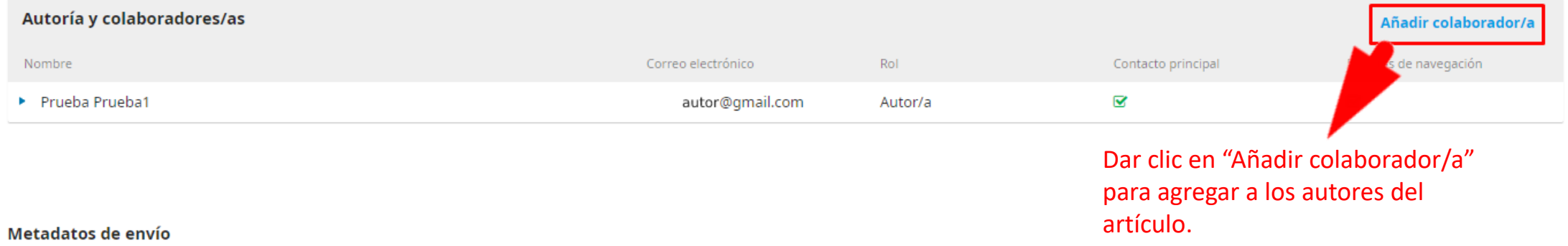

Estas especificaciones se basan en el conjunto de metadatos Dublin Core, un estándar internacional utilizado para describir el contenido de una revista.

#### Mejoras adicionales

#### Palabras clave

|                    | Q |
|--------------------|---|
| English            |   |
| Português (Brasil) |   |

#### Referencias

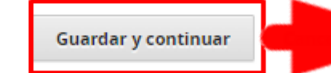

## 9. Para completar el envío dé clic en "Finalizar envío":

#### Enviar un artículo

Finalizar envío

Cancelar

| 1. Inclo 2. cargar el envio 5. Incloducir los inecadacos 4. comininación 5. siguiences pa | 1. Inicio | 2. Cargar el envío | 3. Introducir los metadatos | 4. Confirmación | 5. Siguientes pas |
|-------------------------------------------------------------------------------------------|-----------|--------------------|-----------------------------|-----------------|-------------------|
|-------------------------------------------------------------------------------------------|-----------|--------------------|-----------------------------|-----------------|-------------------|

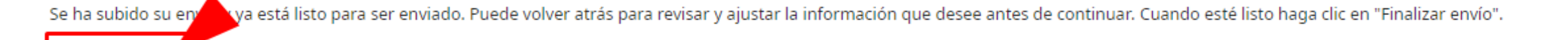

### Luego dé clic en "Aceptar" para confirmar el envío:

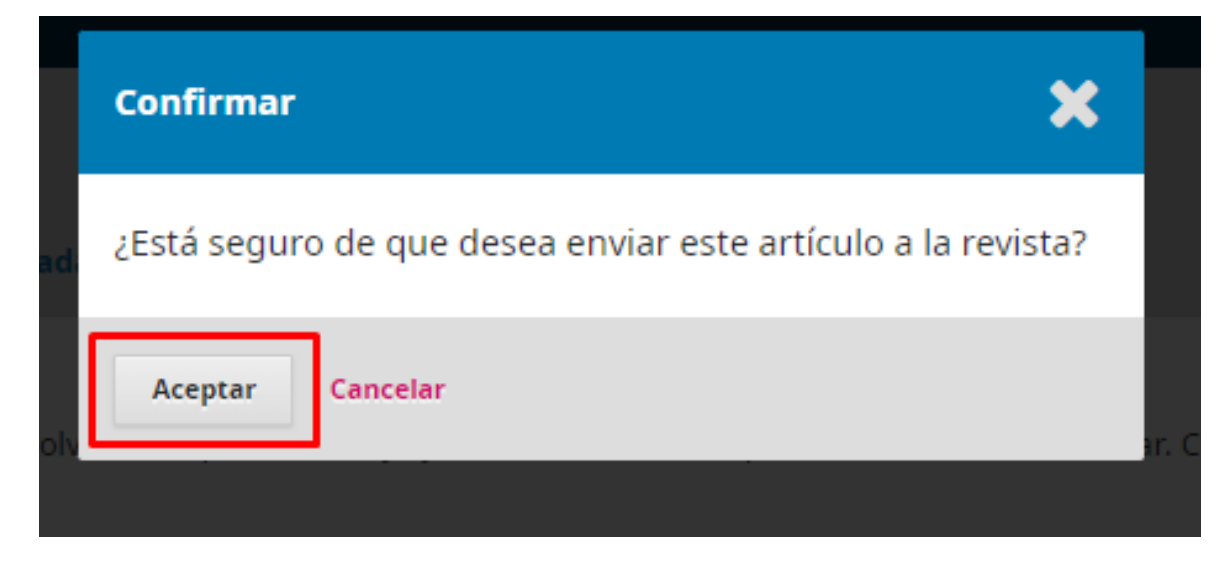

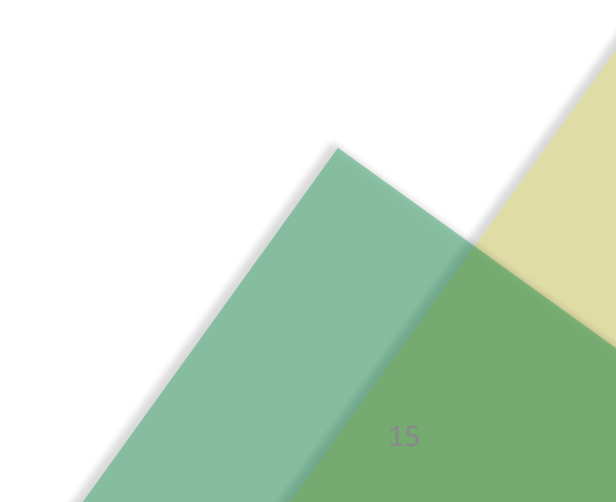

## 10. Si el envío se completó de manera exitosa deberá aparecer un mensaje similar al de la siguiente imagen:

| Enviar un artículo |                    |                             |                 |                     |  |  |  |  |
|--------------------|--------------------|-----------------------------|-----------------|---------------------|--|--|--|--|
| 1. Inicio          | 2. Cargar el envío | 3. Introducir los metadatos | 4. Confirmación | 5. Siguientes pasos |  |  |  |  |

#### Envío completo

Gracias por su interés por publicar con Universidad y Salud.

#### ¿Y ahora qué?

La revista ha sido notificada acerca de su envío y a usted se le enviará un correo electrónico de confirmación para sus re

Por ahora, usted puede:

- <u>Revisar este envío</u>
- <u>Crear un nuevo envío</u>
- Volver al escritorio

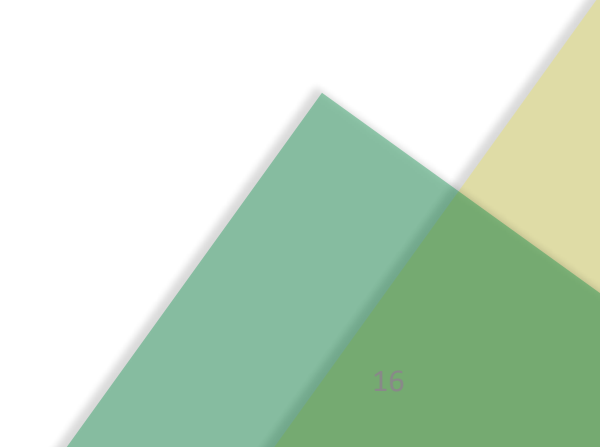

## Gracias por enviar su artículo a la Revista Universidad y Salud

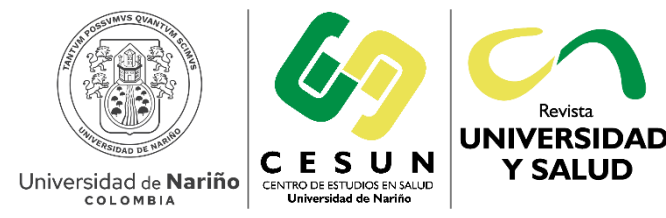

Revista UNIVERSIDAD Y SALUD

revus@udenar.edu.co